## inDART-One **Quickstart Tutorial**

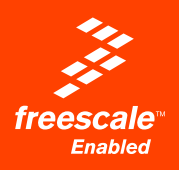

| CodeWarrior <sup>TM</sup>                                                                                                    | DataBlaze                                                                                                    | MultiBlaza                                                                                                    |
|----------------------------------------------------------------------------------------------------|----------------------------------------------------------------------------------------------------|----------------------------------------------------------------------------------------------------|
| <text><list-item><list-item><list-item><list-item><list-item><list-item><list-item><list-item></list-item></list-item></list-item></list-item></list-item></list-item></list-item></list-item></text>                                                                                                    | <text></text>                                                                                                    | <text><list-item><list-item><list-item><list-item></list-item></list-item></list-item></list-item></text>                                                                                                    |
| HC08 Fast Programming Algorithms<br>Fast programming algorithms significantly reduce the amount of time needed to program<br>HC08 levices. Fast programming algorithms can be used both in single and multiple program-<br>ming                                                                                                    |                                                                                                    | IPL Programming Library<br>The PI-One programming library is a DL which includes all of the low-level functions that<br>always to set up the instrument and perform all of the programming commands and func-<br>tions of the DataBlace and MultiBlace programming utilities from within your own Windows<br>application.<br>The PL-One programming library contains C written routines, and can be used to interface the<br>instrument from within, for example, all knoces MVail C 2 Wala Blace applications, as well as                                                                                                    |
| Devices Control on<br>South Coll Despan = 2.5. Region + Unity - 5.6   MCGBECOBADID LSGA, CPU - 48Mz Region = 1.0. Region + Unity - 5.6   MCGBECOBADIB BSGA, CPU - 48Mz Region = 1.1.5. Region + Unity - 2.5.                                                                                                    |                                                                                                    | any other programming language that supports the DLL mechanism.                                                                                                    |
| HC08 Target Powering<br>When working with HC08 devices, the two <b>TARGET POWER</b> <sup>4</sup> connectors can be used to<br>automatically or manually power the target board on and off as required in order to enter<br>the monitor mode.<br>Additionally, two configurations are possible in the first configuration, the <b>TARGET POWER</b><br>BY connectors insulted the target board with ar <del>TARGET POWER</del>                                                                                                    | LEDS USB Connector Push Button                                                                                                    | BDM Connector<br>InDARE-One uses the standard, 6-pin BDM connector defined<br>by freescale to program and debug HCO3A HCO12 and HCO12X<br>devices. Two must therefore provide such connector (see the<br>diagram below) on your target board.                                                                                                    |
| an maken levy during juden Core<br>In the second control provide juden Core<br>generated by JubNit One, and the " <b>TARGET FOWER OUT</b> " connector is internally<br>generated by JubNit One, and the " <b>TARGET FOWER II</b> " Connector is internally<br>Rease refer to the user's manual of cellaries information.<br>Mode A $\overrightarrow{b}$ $\overrightarrow{b}$ $b$ | Power Connectors MON08 Connector BDM Connector                                                                                                    | Pin Alexandro Contraction Contraction Cont |
| MON08 Connector                                                                                                    |                                                                                                    |                                                                                                    |
| InDART-One uses a 16-pin MON08 connector to program and debug HC08 de-<br>vices. This connector can be configured to work as a standard (P&E compatible)<br>MON08 connector. The induced Staff E-Microsystem compatible MON08<br>connector. The induced staff E-Microsystem compatible in the induced staff E-Microsystem compatible in the induced staff E-Micro                                                                                                    | Pin Signal fusions Description   2 GND System ground R000   4 ISTI MCLI seet; their at Vin for Vin, depending on the target<br>concentration and ment. No other target running on the target R000 | Pin Signal Name Description   1 BST_OUT# Rest signal to target system G4D or open data output reflecting the state of the MCLI IST8 and BST_Wareholder   27 87 Mission                                                                                                    |

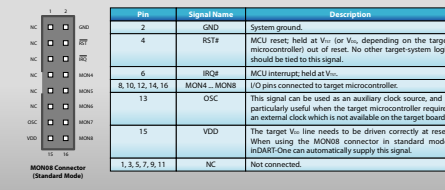

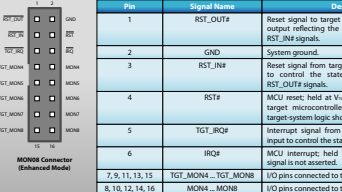

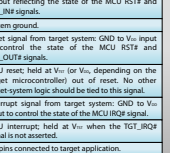

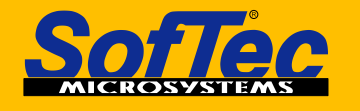

**Development** Tools for the EmbeddedWorld Downloaded from Elcodis.com electronic com

## **Microcontroller Development Tools** www.softecmicro.com

## inDART-One Quickstart Tutorial

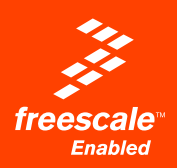

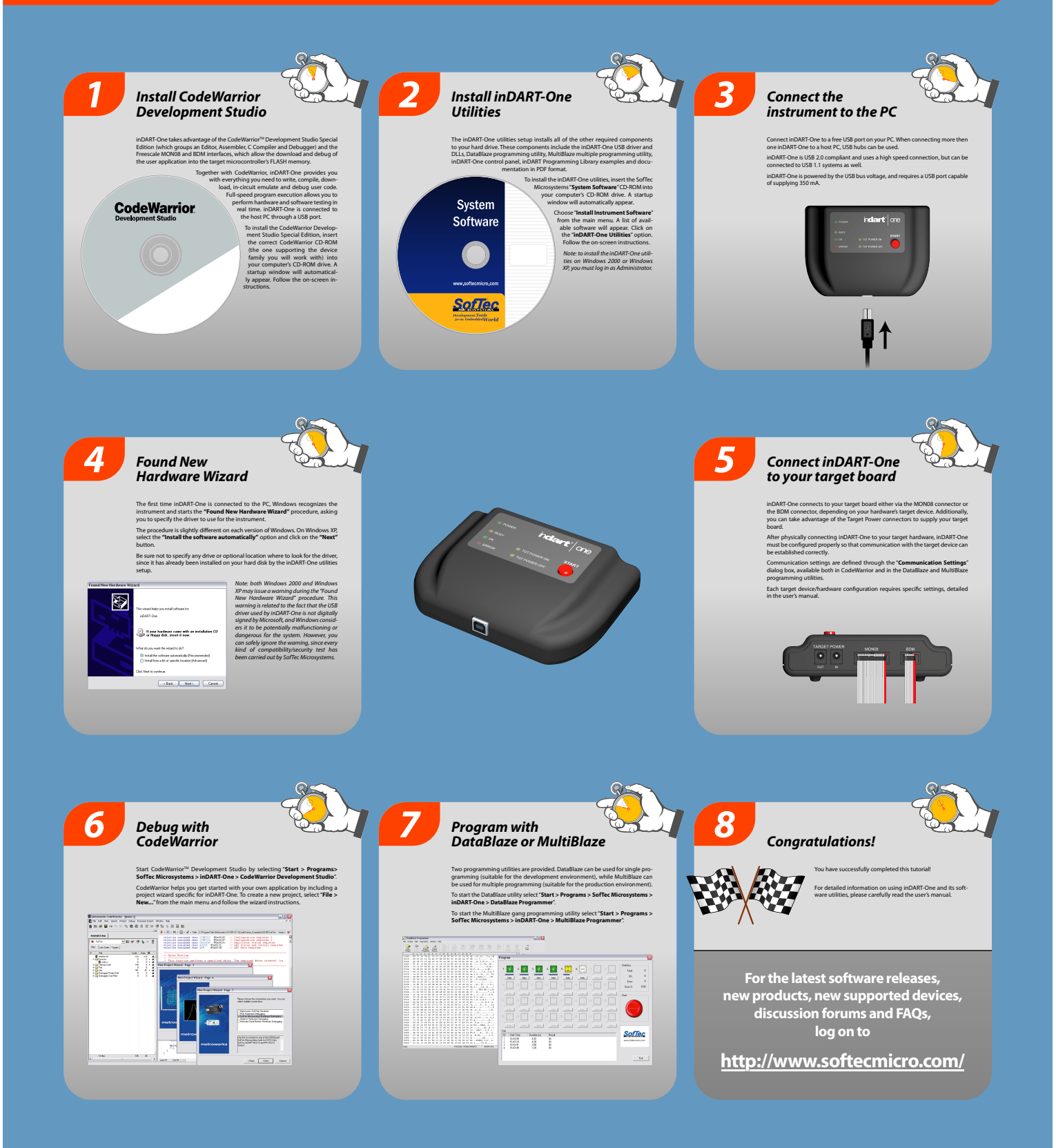

Softec microsystems

Development Tools for the EmbeddedWorld Downloaded from Elcodis.com electronic components distributor

## Microcontroller Development Tools www.softecmicro.com